# HIVE連線說明

## Outline

1. HIVE 遠端連線規則

2. HIVE 遠端連線-電腦需求

3. HIVE 遠端連線-目前安裝軟體

4. HIVE 遠端連線-MAC系統

5. HIVE 遠端連線-Windows系統 11. HIVE 使用規範

6. HIVE 上傳及下載方法

- 7. 實驗室檔案在 HIVE 儲存位置
- 8. 離開 HIVE 連線
- 9. 儀器端檔案上傳到 HIVE

10. 使用 HIVE 注意事項

### HIVE 高速科研數據處理系統

- 目前磁碟空間122T。
- 一實驗室一帳號, 100GB。

對外連線後

- •不論任何時間,登入帳號後
- 可使用 HIVE 上的軟體進行分析,預約後即可使用,不需到核心平台
- 可下載 data 到個人電腦,不需預約,不需使用 DVD 燒錄檔案
- 同時間
- 有版權軟體如 Imaris,僅能一帳號使用
- 無版權軟體 Imaris viewer,可不同帳號使用
- 不同軟體可不同帳號使用

#### 1. HIVE 遠端連線規則

- 到生醫光學影像核心平台網頁預約
- 目前為平日預約8小時(9AM~5PM),如需夜間或假日使用, 可來電或來信預約。
- 使用核心平台儀器拍攝的影像,可不限時間免費使用 HIVE 進行影像後製,非使用核心平台儀器拍攝影像則 需收費(250元/hr)。
- 向核心平台申請實驗室共用帳密(一實驗室一個)

# 2. HIVE 遠端連線-電腦需求

- 電腦配備: Windows 10 or 11 以上、Mac 不限
- Windows 程式: 1 S <sup>遠端桌面連線</sup> 應用程式
- Mac App: Windows App 📕 ,

Microsoft Remote Desktop 🔗

• 網速:中華電信 100M/40M

# 3. HIVE 遠端連線-目前安裝軟體

#### • 有版權軟體,同時段1人使用

| IMARIS      | 預約後自行使用 |
|-------------|---------|
| TissueQuest | 請洽技術員   |
| HistoQuest  |         |

• 無版權軟體,可同時多人使用

| IMARIS | 不需預約,自行使用 |
|--------|-----------|
| viewer |           |

• 無版權軟體,同時段1人使用,需預約(建議可以安裝在個人電腦)

| FV3000 viewer   | 同時段1人使用 | Olympus 代理商   |
|-----------------|---------|---------------|
| FV4000 viewer   |         | 涂先生0910811356 |
| Zen blue viewer | 同時段1人使用 |               |

•電腦配備:Windows 10 or 11以上、Mac不限 -Windows 程式:

-Mac App: Windows App 🔒 , Microsoft Remote Desktop 🕥 → 以App store搜尋

• 網速: 中華電信 100M/40M

•以Windows App 📑 為例

| •••                                |                         |                                                                                                    |                     |
|------------------------------------|-------------------------|----------------------------------------------------------------------------------------------------|---------------------|
| Q microsoft remote des             |                         |                                                                                                    |                     |
| ☆ 探索<br>む Arcade                   | Mac App iPhone與iPad App | 過濾作                                                                                                    | 条件 ~                |
| 診 創作                               | Windows App             |                                                                                                    |                     |
| ☞ 工作                               | 商業<br>方開<br>方開<br>方開    | Remote Desktop Scanner<br>工具程式                                                                                                    | <b>取得</b><br>App內購買 |
| ♡ 遊戲                               |                         |                                                                                                    |                     |
| ➢ 開發                               | Your Windows            | All Available Devices Are Listed Here                                                                                                    | -                   |
| 器 類別                               |                         | O     O     O |                     |
| <ul><li>● 更新項目</li><li>5</li></ul> |                         |                                                                                                    |                     |

#### • Windows App

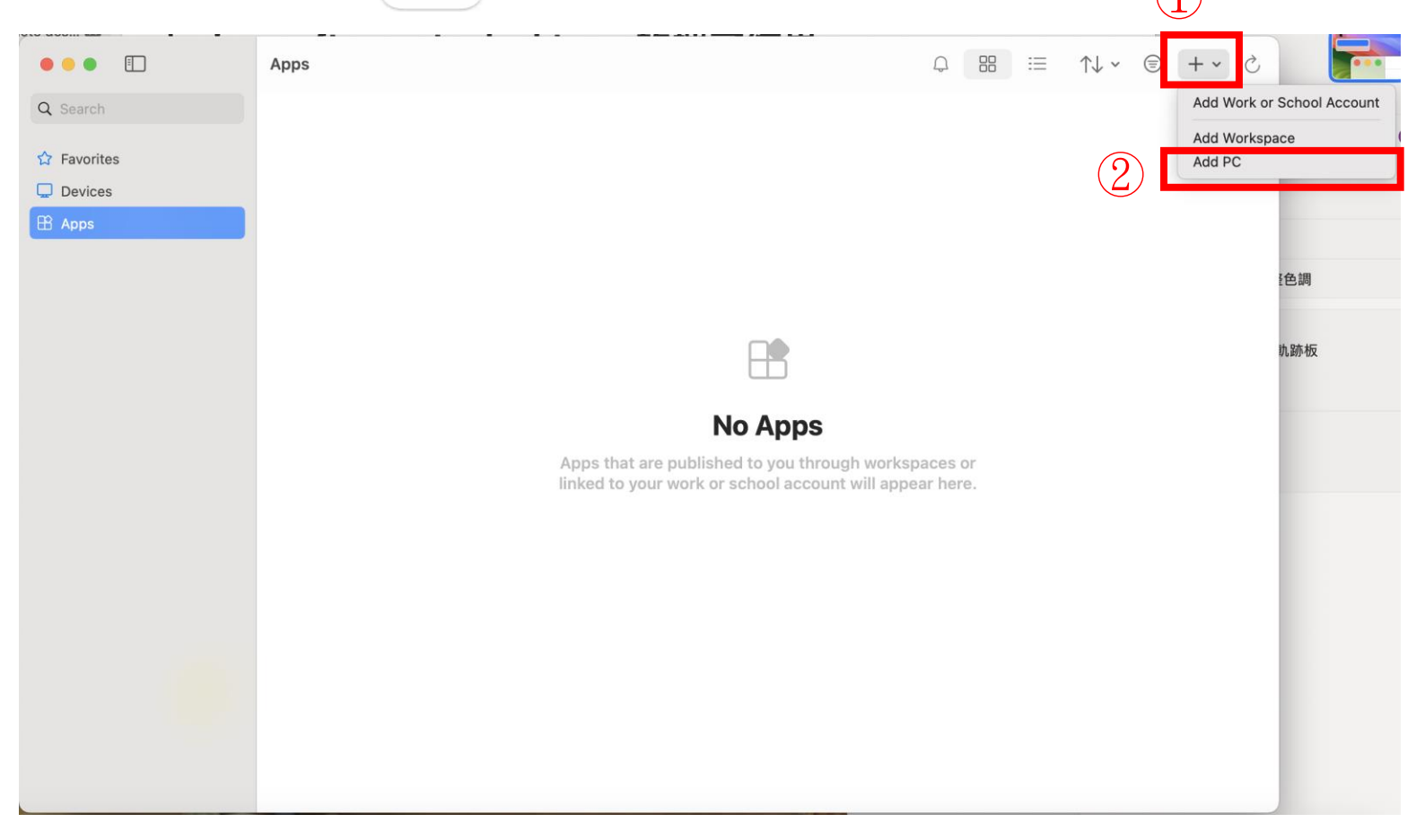

#### • Windows App

| PC name:       |                                                | ◆ 可來雲來信詢問 HIVF·IP,    |
|----------------|------------------------------------------------|-----------------------|
| User account:  | Ask when required                              | 核心平台會寄mail告知指導教授      |
| General        | Display Devices & Audio Folders                |                       |
| Friendly name: | HIVE                                           | → HIVE                |
| Group:         | Saved PCs                                      |                       |
| Gateway:       | No gateway                                     |                       |
|                | ✓ Bypass for local addresses                   |                       |
|                | Reconnect if the connection is dropped         |                       |
|                | Connect to an admin session Swap mouse buttons |                       |
|                |                                                |                       |
|                |                                                |                       |
|                | Cancel Add                                     | ━━━━ 填完後,按Add,即完成 HIV |

設定

- 雙擊Windows App 📕 or Microsoft Remote Desktop 🔗
- · 會跳出下列視窗, 雙擊已建立好的 HIVE 連線

| Microsoft Remote Desktop |     |                                 |                                                              |
|--------------------------|-----|---------------------------------|--------------------------------------------------------------|
| ⊞ ⊡ ▾ + ▾                | PCs | Workspaces                      | Q Search                                                     |
|                          |     | Entrance (                      | Franz K Franciscos I ( , K , K , K , K , K , K , K , K , K , |
| HIVE<br>No user account  |     | HIVE_3036_AP<br>No user account | -1180 J                                                      |
|                          |     |                                 |                                                              |
|                          |     |                                 |                                                              |
|                          |     |                                 |                                                              |
|                          |     |                                 |                                                              |
| 2 PCs                    |     |                                 |                                                              |

 會跳出以下視窗,請key入實驗室的Username及Password (需事先申請)
 可來電來信詢問實驗室帳密, 核心平台會寄mail告知指導教授

| Enter Your User Account<br>This user account will be used to connect to<br>(remote PC). |                            | Enter Your User Ac<br>This user account w | vill be used to connect to (remote PC). |
|-----------------------------------------------------------------------------------------|----------------------------|-------------------------------------------|-----------------------------------------|
| Username:                                                                               | User@Domain or Domain\User | Username:                                 | NCKU.Core                               |
| Password:                                                                               |                            | Password:                                 | •••••                                   |
|                                                                                         | Show password              |                                           | Show password                           |
|                                                                                         | Cancel Continue            |                                           | Cancel                                  |

填完實驗室的帳密後,右下角 Continue 鍵才會反藍,才可以按下去

• 進入以下藍色畫面代表連線成功,按ok

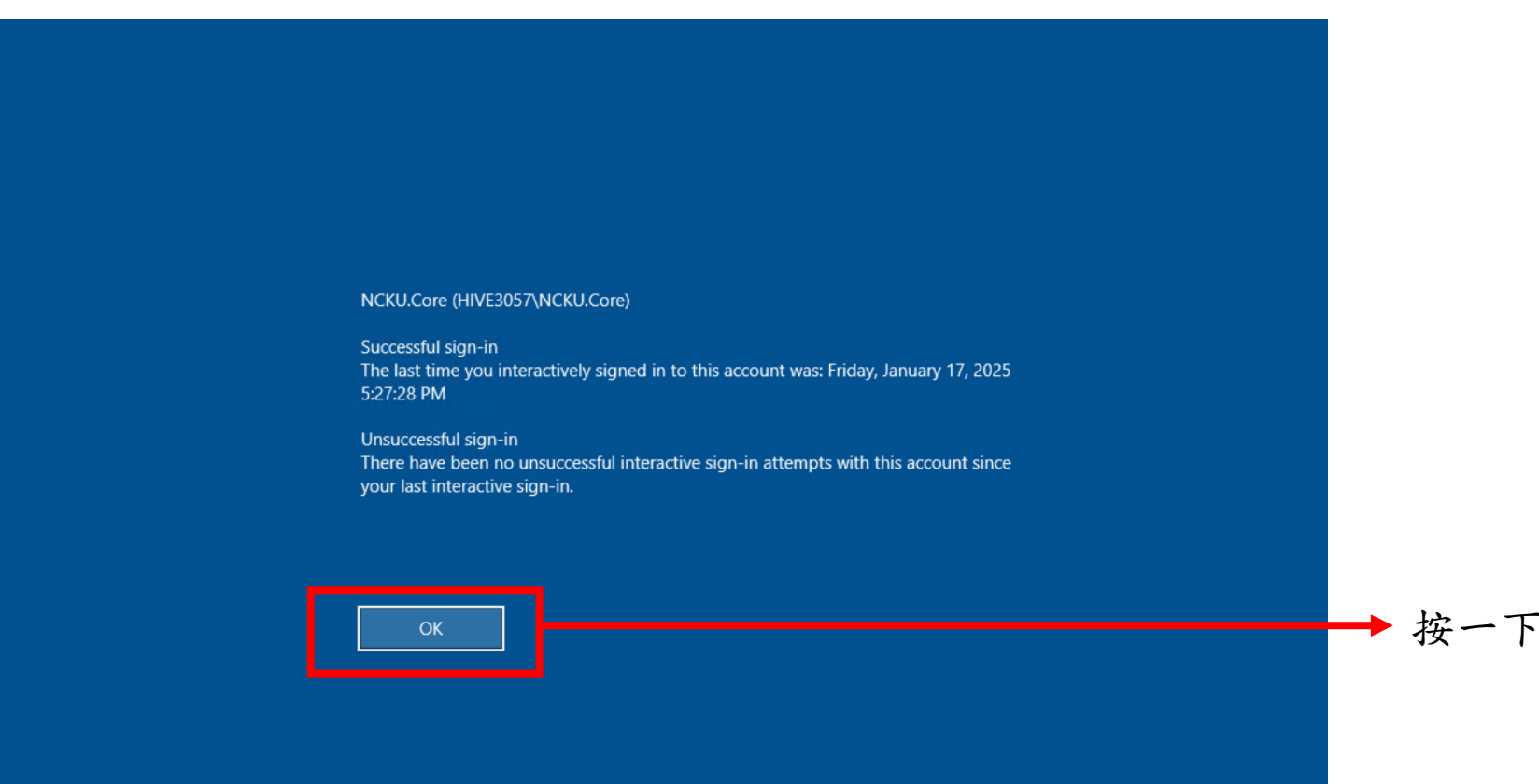

·進入以下畫面代表已進入 HIVE,可以使用預約的軟體

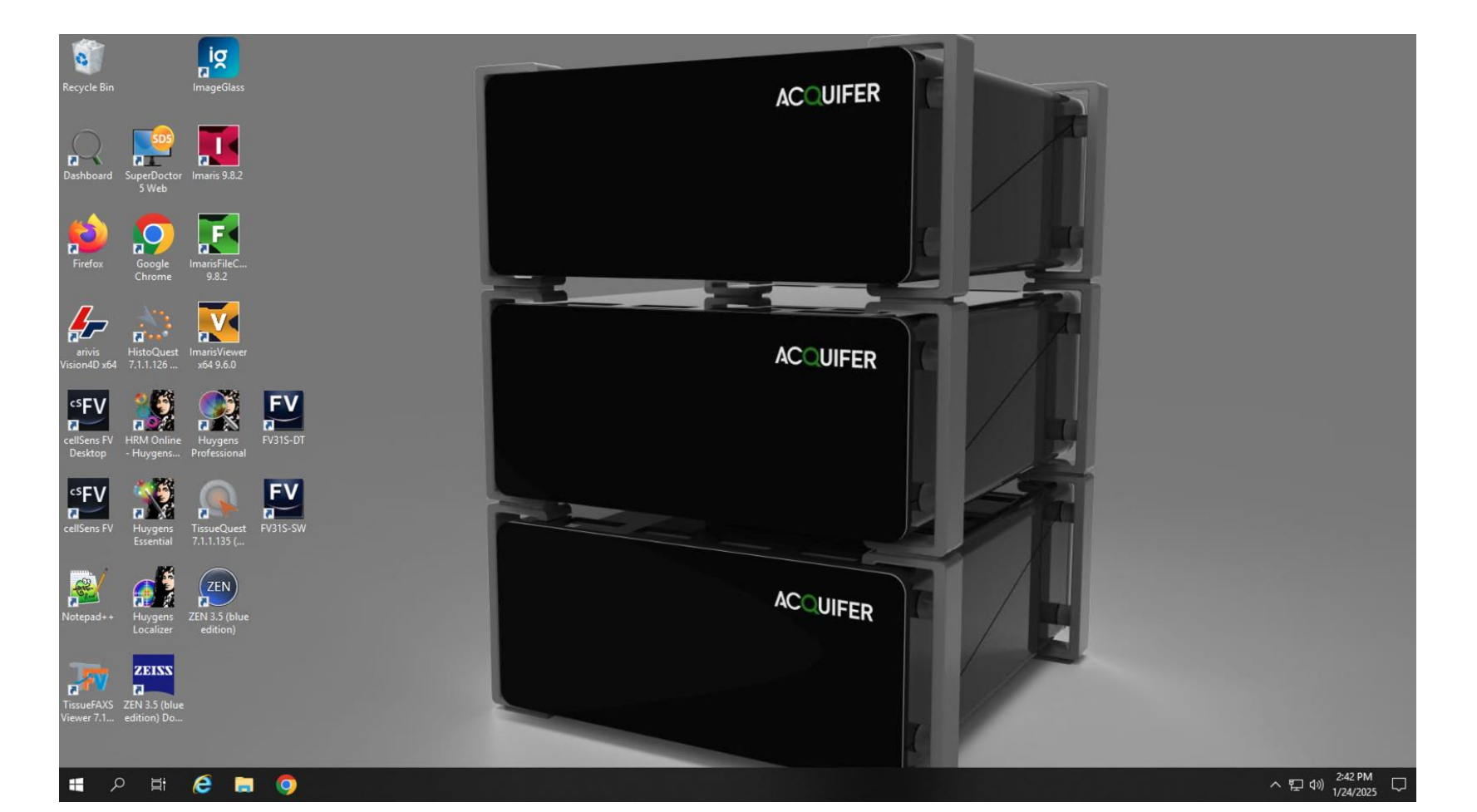

①於工具列搜尋位置(紅框處)搜尋遠端桌面連線

②點開啟或以系統管理者執行

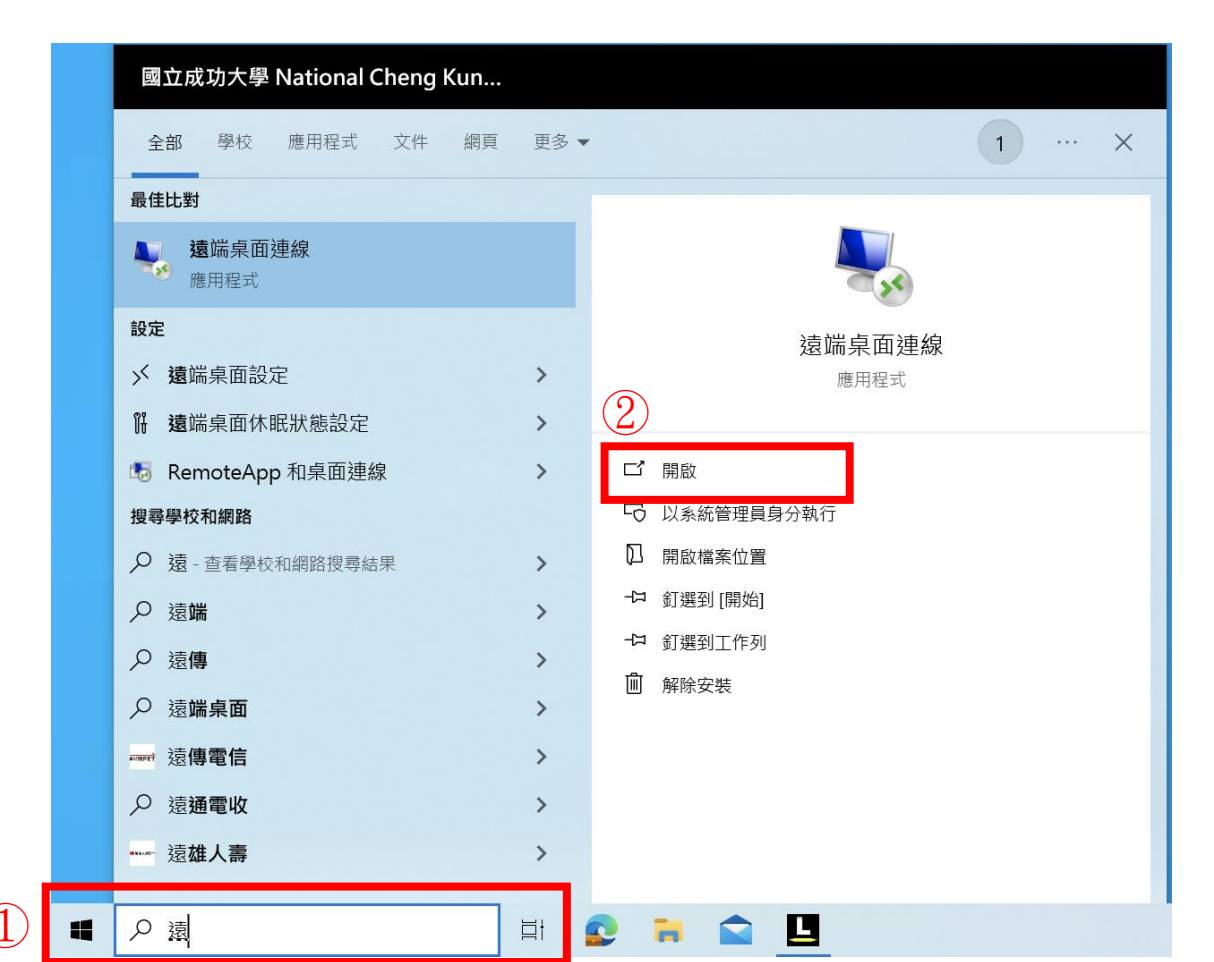

• 於紅框處輸入HIVE:IP,可來電來信詢問HIVE: IP,核心平台會寄mail告知指導教授

|                                           | - |      | × |
|-------------------------------------------|---|------|---|
| 臺端桌面<br>連線                                |   |      |   |
| 電腦(C):<br>使用者名稱: 沒有指定<br>當您連線時,將會要求您輸入認證。 | ~ |      |   |
| ☞ 顯示選項( <u>O</u> ) 連線(N)                  |   | 說明(H | ) |

- 輸入實驗室 HIVE 帳密(非個人帳密), 需事先申請。
- 填好後,可將記住我☑,之後不需每次輸入。
   按確定
   可來電來信詢問實驗室帳密,
   核心平台會寄mail告知指導教授

| Windows <sup>安全性</sup><br>輸入您的認證 |            | × |
|----------------------------------|------------|---|
| 連線到                              | 時將會使用以下認證。 |   |
| NCKU.Core                        |            |   |
| •••••                            |            |   |
| ✔ 記住我                            |            |   |
| 確定                               | 取消         |   |

• 出現以下畫面,點是。

| ➡ 遠端桌面連線                            | $\times$ |  |  |
|-------------------------------------|----------|--|--|
| 無法驗證遠端電腦的識別身分。您還是要繼續嗎?              |          |  |  |
| 無法驗證遠端電腦,因為該電腦的安全性憑證有問題。繼續進行可能並不安全。 |          |  |  |
| 憑證名稱                                |          |  |  |
| 承自遠端電腦之憑證中的名稱:<br>HIVE3057          |          |  |  |
| 憑證錯誤                                |          |  |  |
| 驗證遠端電腦的憑證時發生下列錯誤:                   |          |  |  |
| 通 憑證不是來自信任的憑證授權單位。                  |          |  |  |
| 您要連線而不管這些憑證錯誤嗎?                     |          |  |  |
| □ 不要再詢問我是否要連線到這部電腦(D)               |          |  |  |
| 檢視憑證(V) 是(Y) 否(N)                   |          |  |  |

• 出現以下畫面,點ok。

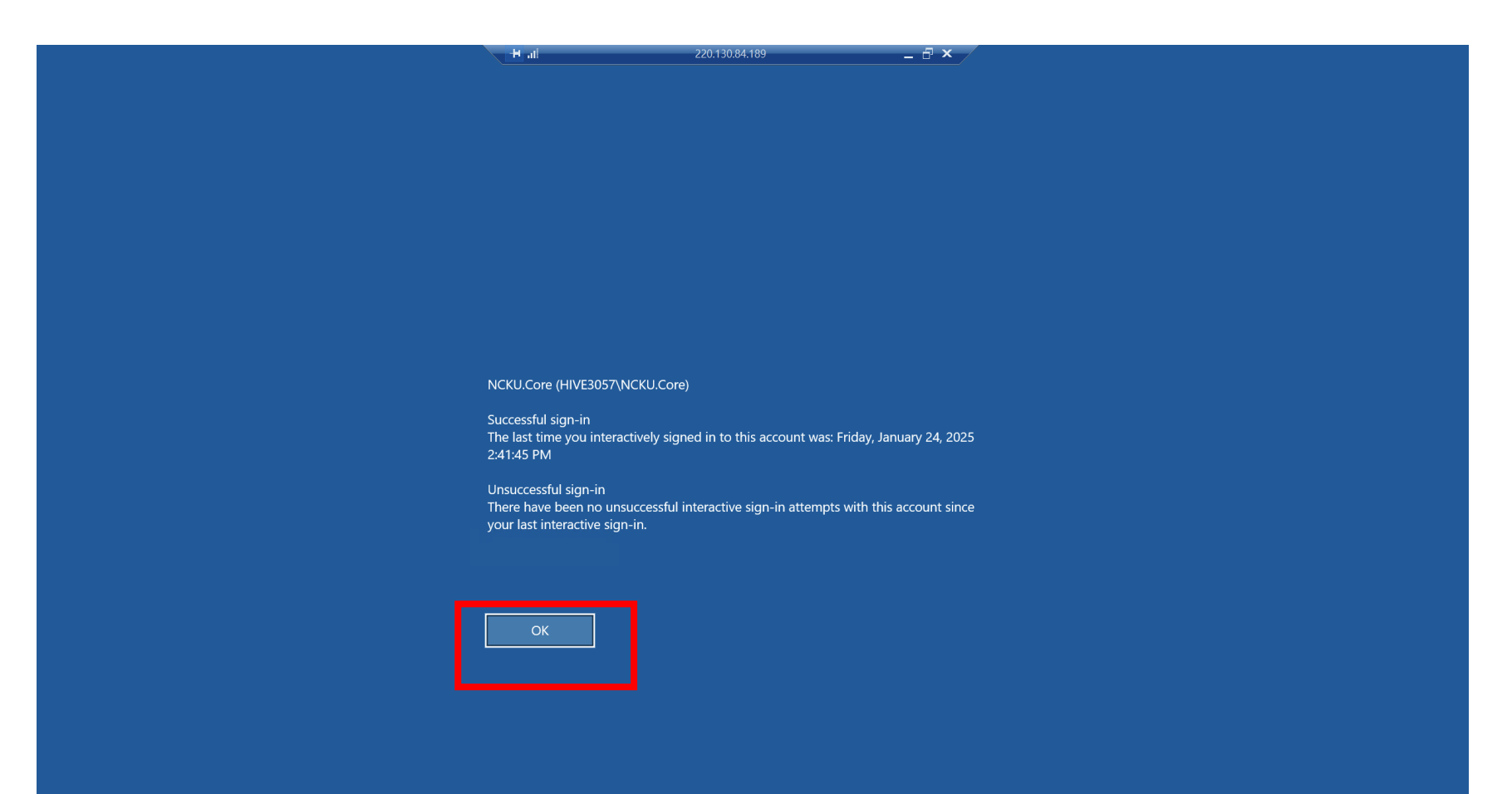

• 出現以下畫面,即進入 HIVE,可以使用預約的軟體。

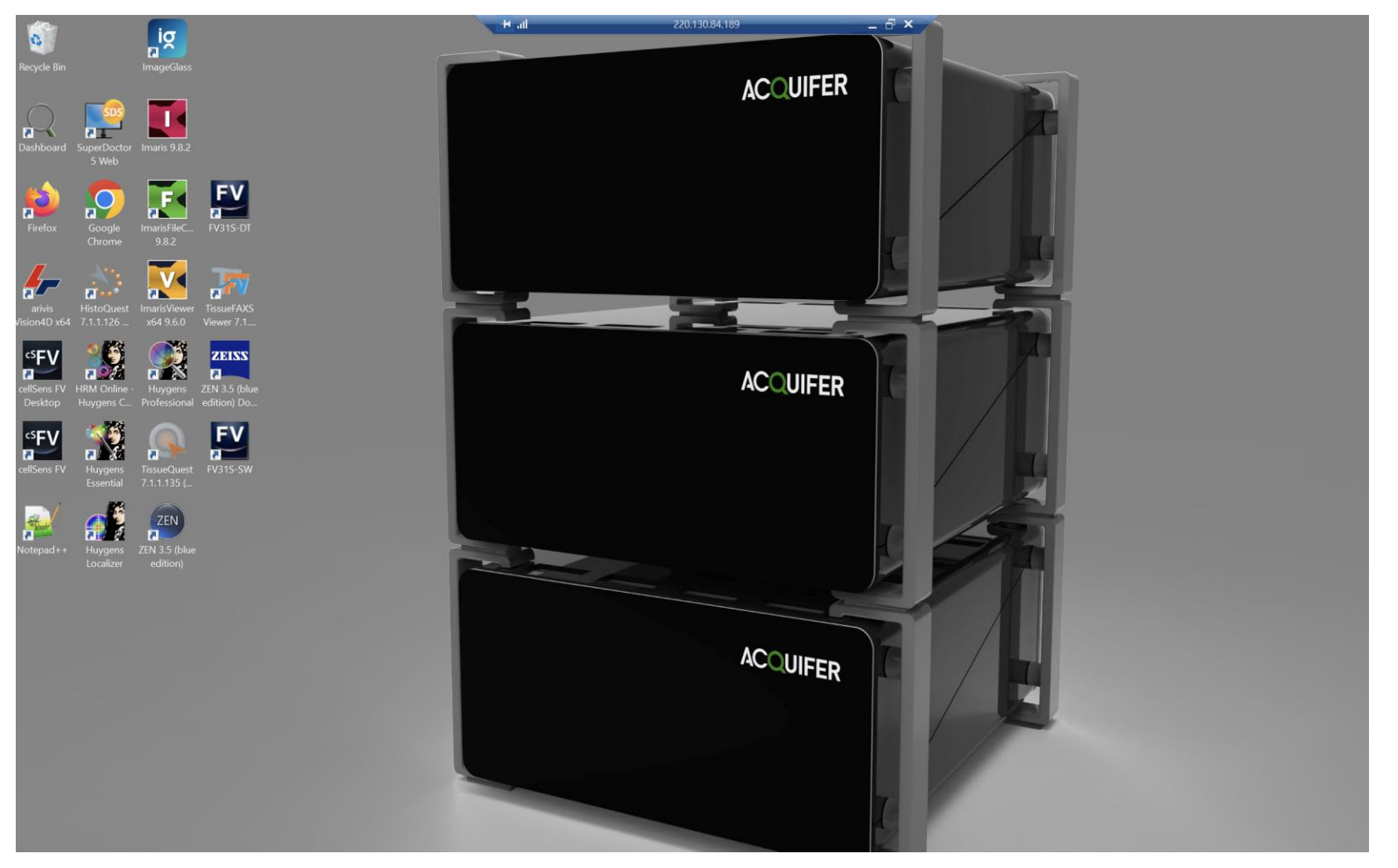

• 如使用中出現「滑鼠按鍵沒有反應」的狀況,請按紅框處,再重新連線。

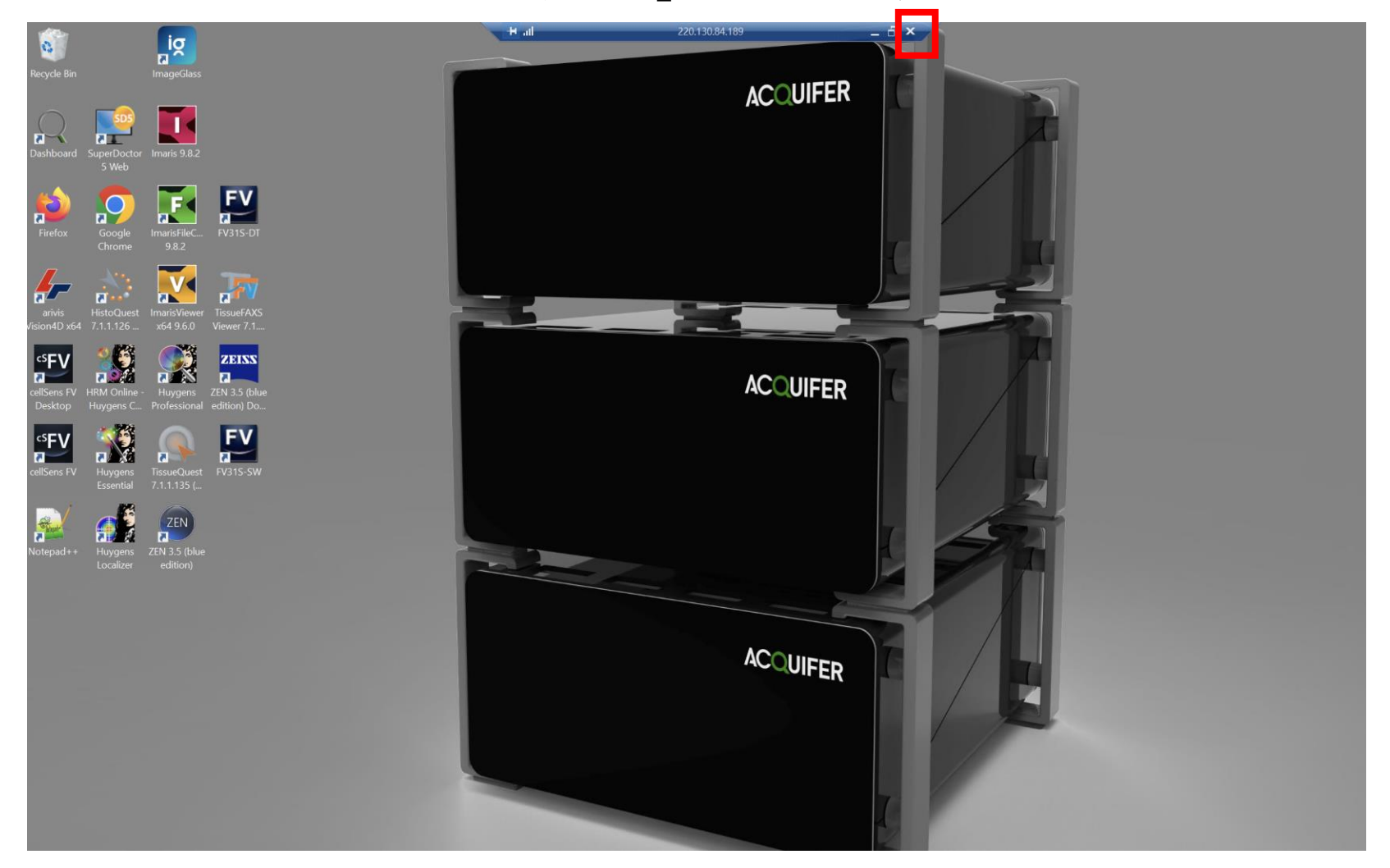

# 6. HIVE 上傳及下載檔案方法

#### • 檔案上傳

- 儀器端(請洽技術員)
- 光碟
- 放置於核心平台的隨身碟或隨身硬碟
- 不接受個人外來隨身碟或隨身硬碟
- 無法從個人電腦上傳檔案到 HIVE
- 檔案下載(建議用有線網路)
- 在HIVE上所需下載的檔案按右鍵複製,回到自己電腦要存檔的 位置按右鍵貼上即可
- 建議下載照片檔(jpg, TIFF)及影片檔,原檔檔案大(耗費時間久)

#### 7. 實驗室檔案在 HIVE 儲存位置

各實驗室檔案在 HIVE 的路徑位置: ThisPC/RAID6 (E:) /PROJECT/lab - 只能看到自己實驗室的資料夾內容, 看不到別人實驗室的。

| > This | s PC > RAID6 (E:) > PROJECTS > |           |
|--------|--------------------------------|-----------|
|        | Name                           | Date moc  |
|        | 10705023                       | 12/4/2024 |
| *      | h brytefield                   | 11/11/202 |
| Я      | CAW                            | 9/26/2024 |
| A      | CCL                            | 9/24/2024 |
| *      | CPC                            | 9/24/2024 |
|        | CSC1                           | 9/24/2024 |
|        | DBS                            | 11/8/2024 |
|        | invispim                       | 9/24/2024 |
|        | JCCW                           | 9/24/2024 |
|        | LYC                            | 11/20/202 |
|        | MRS                            | 9/24/2024 |
|        | MAO N                          | 9/24/2024 |
|        | PFKuo                          | 9/24/2024 |
|        | SFT                            | 11/14/202 |
|        | snowwang                       | 12/2/2024 |
|        | SWCC                           | 12/5/2024 |
|        | SWP                            | 9/24/2024 |
|        | TYT                            | 9/24/2024 |
|        |                                | 12/5/2024 |
|        | YCL                            | 10/24/202 |
|        | yizhu                          | 12/4/2024 |
|        |                                |           |

#### 8. 離開 HIVE 連線

- 離開 HIVE,按左下角工具列
- Sign out: 全部登出,未結束工作全部停止,一般使用完的程序。
- Disconnect: 僅電腦離開HIVE,未結束工作繼續運行,待 HIVE 處理完後, 重新連線可回來查看完成工作(須在預約時間內)。

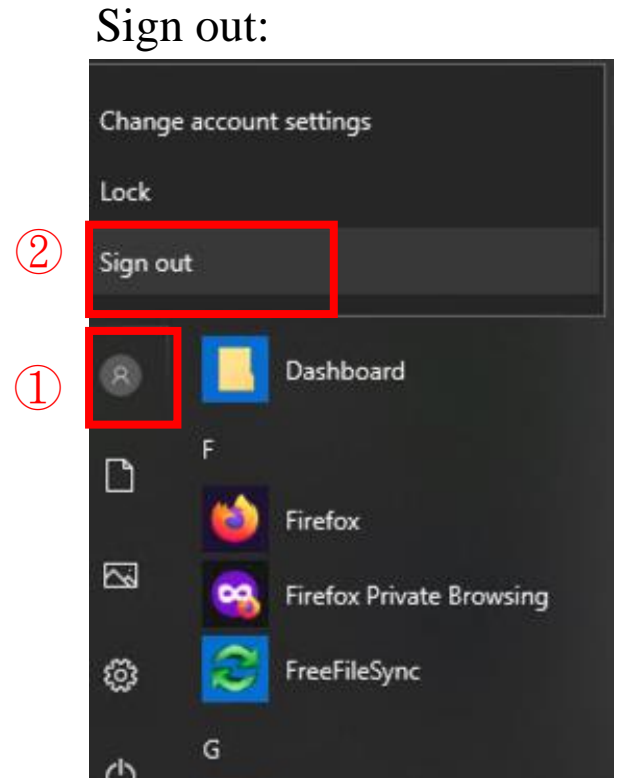

Disconnect:

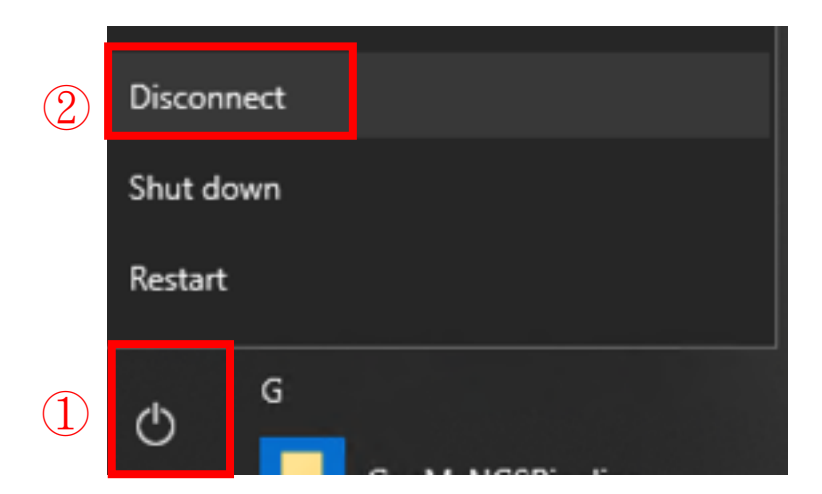

· 各儀器電腦桌面有一個 HIVE3057 捷徑

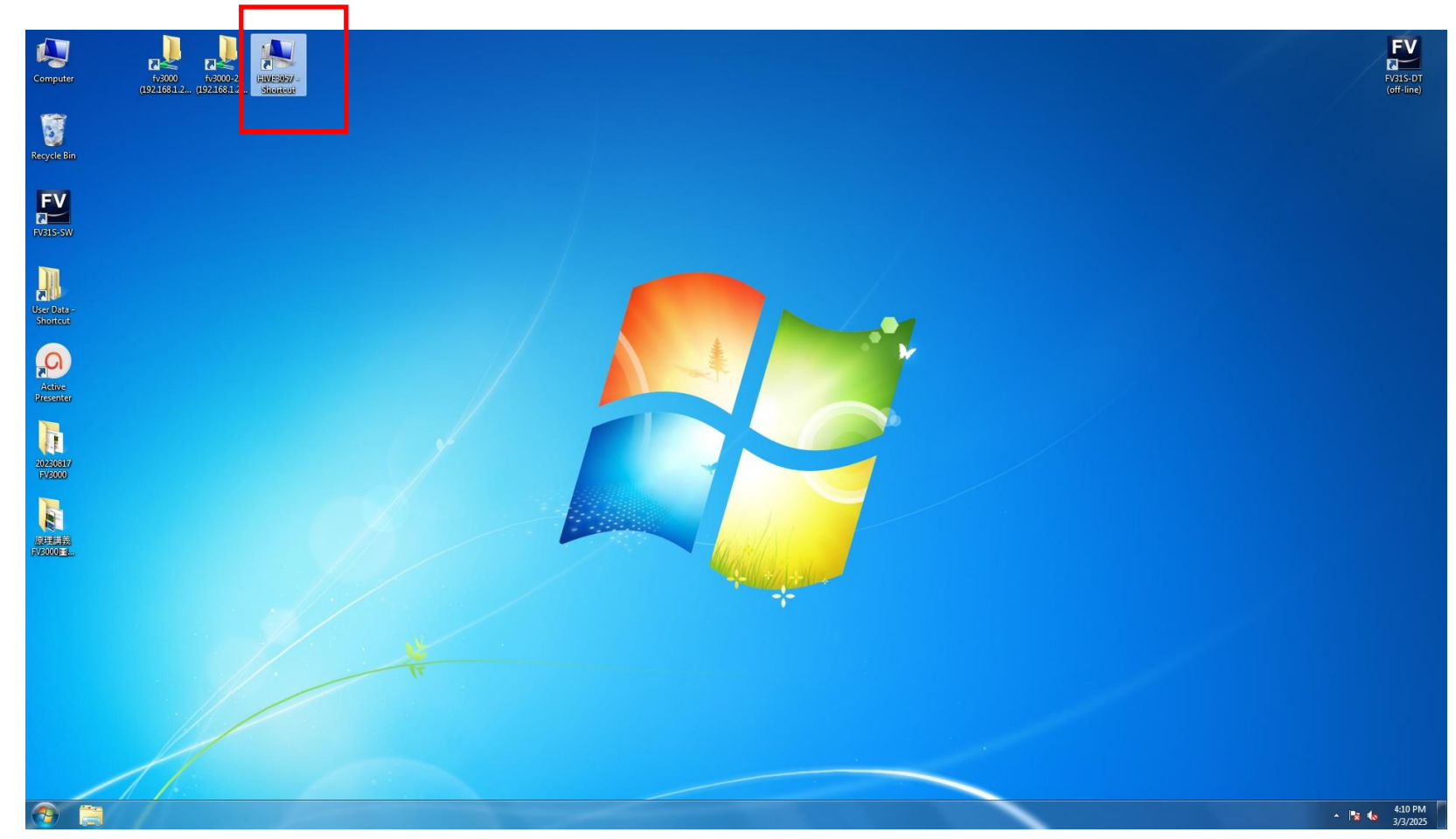

• Key 入各實驗室的帳密

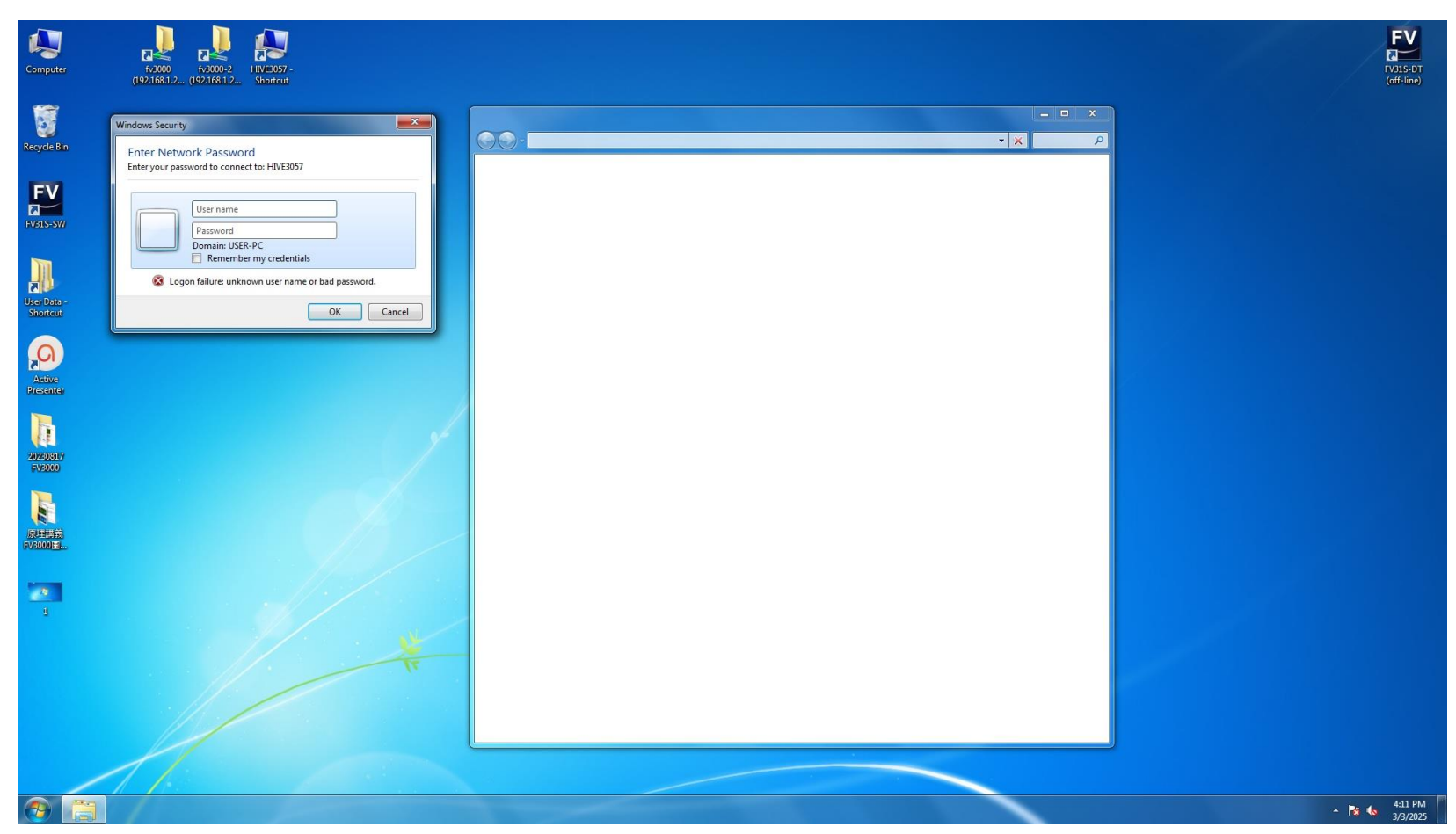

 即出現各實驗室的資料,只可以打開自己實驗室的資料夾,將自己拍攝完的 影像檔案,複製到 HIVE 內自己實驗室的資料夾

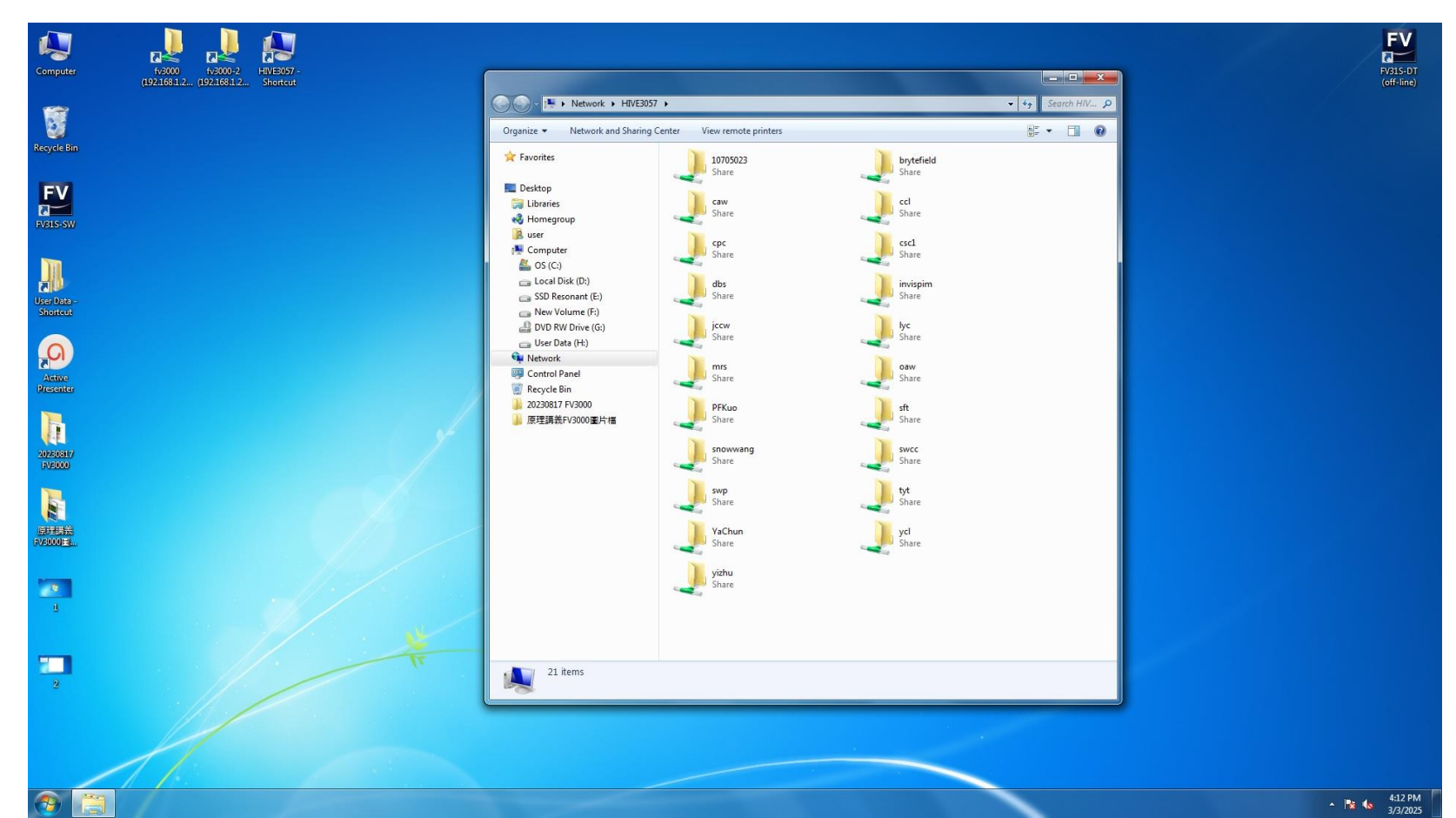

• 如點擊其他實驗室的資料夾,會出現以下訊息,為正常。

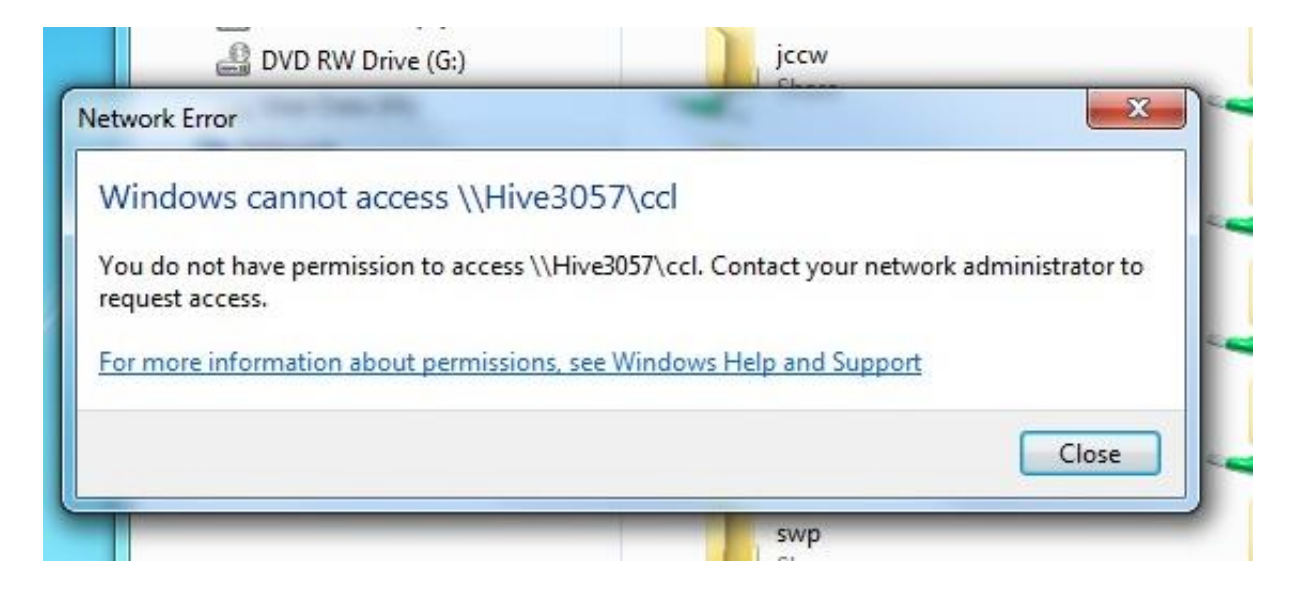

• 使用完請照①②③ log off,如未登出的話,下一位使用者 將會直接進入您的檔案夾。

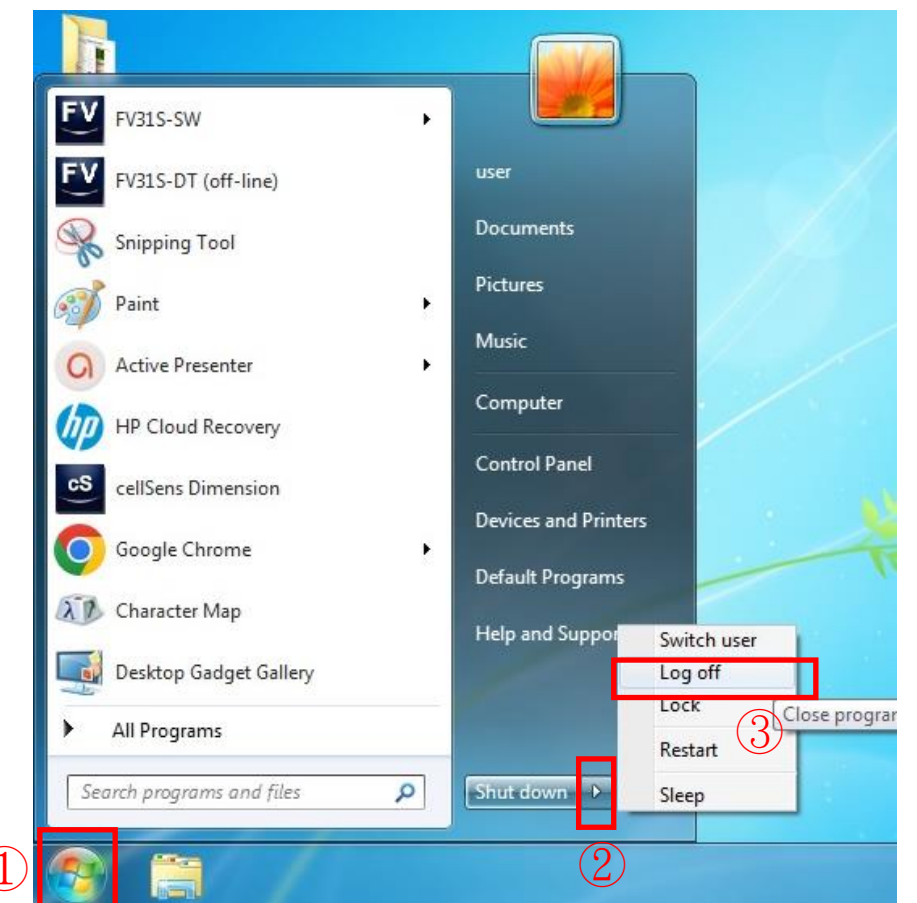

### 10. 使用 HIVE 注意事項

- 使用 lab 帳密,非個人,實驗室內需自行協調,若同時 有兩人使用不同軟體,先登入的 HIVE 遠端會被跳出, 移至後登入的電腦。
- 欲使用各儀器軟體,請洽各儀器管理者開通權限及使用, 並詢問檔案從儀器端上傳方法。
- 於 HIVE 內儲存的檔案由各實驗室保管,遺失恕不負責, 超過額度,將會從最久的日期開始刪除。
- 於 HIVE 使用軟體後,請儲存檔案且正常登出(Sign out),
   不正常登出(Disconnect)導致檔案未儲存,請使用者自行 負責。

#### 11. HIVE 使用規範

- HIVE 屬軟體使用,不收費。
- ·分析/後製以非核心平台儀器拍攝影像,將酌收250元/hr。
- 使用軟體才需預約。
- 下載檔案,不需預約,請勿開啟無預約軟體。
- •請大家互相包容。
- 如有惡意不正常登出,導致他人無法使用軟體,將以 違規處理。
- ●使用完填寫使用時間,核心平台網頁/使用登記表 https://forms.gle/cV29nN9EVUMEifLFA

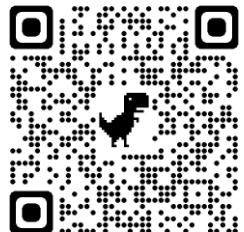

#### 11. HIVE 使用規範

- 如軟體登不上時,為前一位使用者未正常登出,請
   自行聯絡上一位使用者,請他存檔後登出。
- 如聯絡不上前一位使用者
- 平日可來電核心平台,由管理者強制登出。
- 假日或夜間請來信 10805024@gs.ncku.edu.tw
- 假日或夜間時段若人員未能及時處理,請見諒。